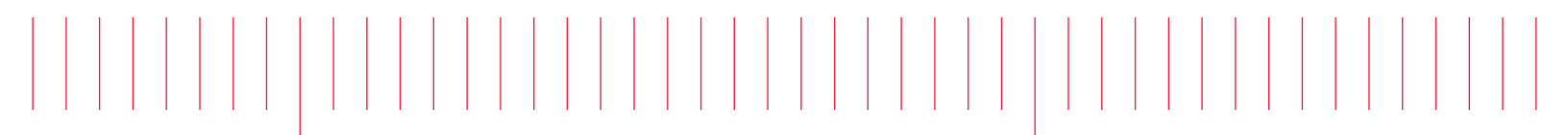

Firmware Installation Guide

Keysight N4965A Multi-Channel BERT 12.5 Gb/s

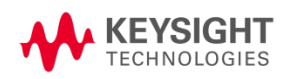

### **Notices**

© Keysight Technologies, Inc. 2014

No part of this manual may be reproduced in any form or by any means (including electronic storage and retrieval or translation into a foreign language) without prior agreement and written consent from Keysight Technologies, Inc. as governed by United States and international copyright laws.

#### Manual Part Number

#### N4965-91012

#### Edition

Edition 1.0, November 2014 Printed in Germany Keysight Technologies, Inc. Keysight Technologies R&D and Marketing-GmbH & Co. KG Herrenberger Str. 130 71034 Böblingen, Germany

#### Warranty

THE MATERIAL CONTAINED IN THIS DOCUMENT IS PROVIDED "AS IS," AND IS SUBJECT TO BEING CHANGED, WITHOUT NOTICE, IN FUTURE EDITIONS. FURTHER, TO THE MAXIMUM EXTENT PERMITTED BY APPLICABLE LAW, KEYSIGHT DISCLAIMS ALL WARRANTIES, EITHER EXPRESS OR IMPLIED WITH REGARD TO THIS MANUAL AND ANY INFORMATION CONTAINED HEREIN, INCLUDING BUT NOT LIMITED TO THE IMPLIED WARRANTIES OF MERCHANTABILITY AND FITNESS FOR A PARTICULAR PURPOSE, KEYSIGHT SHALL NOT BE LIABLE FOR ERRORS OR FOR INCIDENTAL OR CONSEQUENTIAL DAMAGES IN CONNECTION WITH THE FURNISHING, USE, OR PERFORMANCE OF THIS DOCUMENT OR ANY INFORMATION CONTAINED HEREIN. SHOULD KEYSIGHT AND THE USER HAVE A SEPARATE WRITTEN AGREEMENT WITH WARRANTY TERMS COVERING THE MATERIAL IN THIS DOCUMENT THAT CONFLICT WITH THESE TERMS, THE WARRANTY TERMS IN THE SEPARATE AGREEMENT WILL CONTROL.

#### **Technology Licenses**

The hardware and/or software described in this document are furnished under a license and may be used or copied only in accordance with the terms of such license.

#### **Restricted Rights Legend**

If software is for use in the performance of a U.S. Government prime contract or subcontract, Software is delivered and licensed as "Commercial computer software" as defined in DFAR 252.227-7014 (June 1995), or as a "commercial item" as defined in FAR 2.101(a) or as "Restricted computer software" as defined in FAR 52.227-19 (June 1987) or any equivalent agency regulation or contract clause. Use, duplication or disclosure of Software is subject to Keysight Technologies' standard commercial license terms, and non-DOD Departments and Agencies of the U.S. Government will receive no greater than Restricted Rights as defined in FAR 52.227-19(c)(1-2) (June 1987). U.S. Government users will receive no greater than Limited Rights as defined in FAR 52.227-14 (June 1987) or DFAR 252.227-7015 (b)(2) (November 1995), as applicable in any technical data.

#### Safety Notices

#### CAUTION

A CAUTION notice denotes a hazard. It calls attention to an operating procedure, practice, or the like that, if not correctly performed or adhered to, could result in damage to the product or loss of important data. Do not proceed beyond a CAUTION notice until the indicated conditions are fully understood and met.

#### WARNING

A WARNING notice denotes a hazard. It calls attention to an operating procedure, practice, or the like that, if not correctly performed or adhered to, could result in personal injury or death. Do not proceed beyond a WARNING notice until the indicated conditions are fully understood and met.

# Safety Summary

|                                              | The following general safety precautions must be observed during all phases of<br>operation of this instrument. Failure to comply with these precautions or with<br>specific warnings or operating instructions in the product manuals violates<br>safety standards of design, manufacture, and intended use of the instrument.<br>Keysight Technologies assumes no liability for the customer's failure to comply<br>with these requirements. Product manuals are provided with your instrument<br>on CD-ROM and/or in printed form. Printed manuals are an option for many<br>products. Manuals may also be available on the Web. Go to www.keysight.com<br>and type in your product number in the Search field at the top of the page. |
|----------------------------------------------|----------------------------------------------------------------------------------------------------|
| General                                      | This product is a Safety Class 1 instrument (provided with a protective earth terminal). The protective features of this product may be impaired if it is used in a manner not specified in the operation instructions.                                                                                                    |
|                                              | All Light Emitting Diodes (LEDs) used in this product are Class 1 LEDs as per<br>IEC 60825-1.                                                                                                    |
| Environment Conditions                       | This instrument is intended for indoor use in an installation category II, pollution degree 2 environment. It is designed to operate at a maximum relative humidity of 95% and at altitudes of up to 2000 meters.                                                                                                    |
|                                              | Refer to the specifications tables for the ac mains voltage requirements and ambient operating temperature range.                                                                                                    |
| Before Applying Power                        | Verify that all safety precautions are taken. The power cable inlet of the instrument serves as a device to disconnect from the mains in case of hazard. The instrument must be positioned so that the operator can easily access the power cable inlet. When the instrument is rack mounted the rack must be provided with an easily accessible mains switch.                                                                                                    |
| Ground the Instrument                        | To minimize shock hazard, the instrument chassis and cover must be<br>connected to an electrical protective earth ground. The instrument must be<br>connected to the ac power mains through a grounded power cable, with the<br>ground wire firmly connected to an electrical ground (safety ground) at the<br>power outlet. Any interruption of the protective (grounding) conductor or<br>disconnection of the protective earth terminal will cause a potential shock<br>hazard that could result in personal injury.                                                                                                    |
| Do Not Operate in an<br>Explosive Atmosphere | Do not operate the instrument in the presence of flammable gases or fumes.                                                                                                    |
| Do Not Remove the<br>Instrument Cover        | Operating personnel must not remove instrument covers. Component replacement and internal adjustments must be made only by qualified personnel.                                                                                                    |
|                                              | Instruments that appear damaged or defective should be made inoperative and secured against unintended operation until they can be repaired by qualified service personnel.                                                                                                    |

## Safety Symbols

Symbol Description Indicates warning or caution. If you see this symbol on a product, you must refer to the manuals for specific Warning or Caution information to avoid personal injury or damage to the product. Frame or chassis ground terminal. Typically connects to the equipment's metal frame. Indicates hazardous voltages and potential for electrical shock. Indicates that antistatic precautions should be taken. Indicates hot surface. Please do not touch. \$\$\$ CSA is the Canadian certification mark to demonstrate compliance S₽⊙ with the Safety requirements. CE compliance marking to the EU Safety and EMC Directives. CE ISM GRP-1A classification according to the international EMC standard. ICES/NMB-001 compliance marking to the Canadian EMC standard. The RCM mark indicates that this product meets EMS/Product Safety Requirements and may be imported to Australia and New Zealand. ICES/NMB-001 This mark indicates compliance with the Canadian EMC regulations. ISM 1-A This text denotes the instrument is an Industrial Scientific and Medical Group 1 Class A product. China RoHS regulations include requirements related to packaging, and require compliance to China standard GB18455-2001. This symbol indicates compliance with the China RoHS regulations for paper/fiberboard packaging. Indicates the time period during which no hazardous or toxic substance elements are expected to leak or deteriorate during normal use. Forty years is the expected useful life of the product. The South Korean Class A EMC declaration (KC) mark indicates that this product is Class A suitable for professional use and is for use in electromagnetic environments outside of the home. The KC mark includes the marking's identifier code that has up to 26 

Table 1. Safety Symbol

# Compliance and Environmental Information

| Safety Symbol | Description                                                                                                    |
|---------------|----------------------------------------------------------------------------------------------------|
| X             | This product complies with WEEE Directive (2002/96/EC) marking requirements. The affixed label indicates that you must not discard this electrical/electronic product in domestic household waste. |
|               | Product Category: With reference to the equipment types in WEEE<br>Directive Annex I, this product is classed as a "Monitoring and<br>Control instrumentation" product.                            |
|               | Do not dispose in domestic household waste.                                                                                                    |
|               | To return unwanted products, contact your local Keysight office, or<br>see www.keysight.com/environment/product/ for more information.                                                             |

## Table 2. Compliance and Environmental Information

# 1 Upgrade Instructions

The following instructions are for N4965A\_3\_6\_5448.zip.

- You will need a USB connection (not the USB-GPIB adaptor) from your PC to the N4965A (PCB12500) mainframe as the FW upgrade only works over USB.
- You should only have the one instrument connected while doing the upgrade. If any other instruments are connected to the PC, disconnect them while performing the FW upgrade.
- Once you are connected, run the upgrade utility, select the instrument (its serial number should show up on the Connected Instruments window), and click 'OK'.
  - Some older instruments may not be able to have their firmware upgraded by the user. In this case an error message will be displayed, "! Device cannot be upgraded". If this message appears, then the instrument firmware can only be upgraded by the factory.
- The upgrade will take about 10 minutes. Note that the progress bar will wrap around a few times.
- Do not interrupt the FW upgrade process. Wait until the message "Upgrade succeeded, please power cycle the instrument" appears.
- At this point you can close the upgrade utility, and power cycle the instrument, and the new FW revision update is complete.
- You can check that the new FW is installed from the front panel:

Main Menu -> System Menu -> Instrument Info

- The first four digits of the build number should be 5448.
- The FW number should be 3.6.

This information is subject to change without notice. © Copyright Keysight Technologies 2014 Edition 1.0, November 2014

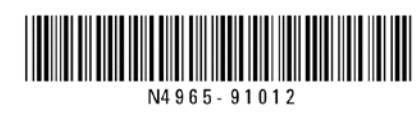

www.keysight.com